# **Table of Contents**

| Introduction                                                | 1.1     |
|-------------------------------------------------------------|---------|
| ePakta Integritas PPG Prajab                                | 1.2     |
| Akses Menu Berkas PKS                                       | 1.2.1   |
| Melakukan Proses Penanda Tanganan Dokumen ePakta Integritas | 1.2.2   |
| Konfirmasi Data Peserta                                     | 1.2.2.1 |
| Registrasi Akun                                             | 1.2.2.2 |
| Penanda Tanganan Pakta                                      | 1.2.2.3 |
| Unduh Dokumen Pakta                                         | 1.2.2.4 |

## PANDUAN PENGGUNAAN APLIKASI

## PPG PRA JABATAN UNTUK ELEKTRONIK PAKTA INTEGRITAS PPG PRAJABATAN

KEMENTERIAN PENDIDIKAN DAN KEBUDAYAAN

**REPUBLIK INDONESIA** 

## ePakta Integritas PPG Prajab

Sesuai dengan amanat Undang-undang Nomor 14 Tahun 2005 tentang Guru dan Dosen pasal 8 yang menyebutkan bahwa Guru wajib memiliki kualifikasi akademik, kompetensi, sertifikat pendidik, sehat jasmani dan rohani, serta memiliki kemampuan untuk mewujudkan tujuan pendidikan nasional. Salah satu program yang dicanangkan oleh Kementerian Pendidikan, Kebudayaan, Riset dan Teknologi adalah Program Pendidikan Profesi Guru (PPG) Pra Jabatan. Program PPG Pra Jabatan yang diadakan oleh Kemelikbudristek merupakan program beasiswa yang diterima oleh peserta yang memenuhi kriteria dan lulus seleksi pendaftaran, oleh karena itu mahasiswa yang mendapatkan beasiswa diharuskan melakukan penanda tanganan pada dokumen pakta integritas yang ditanda tangani dan ditempel materai secara digital. Berikut ini akan dijelaskan bagaimana cara mahasiswa melakukan penanda tanganan dokumen ePakta Integritasnya.

## **Akses Menu Berkas PKS**

Untuk melakukan penanda tanganan ePakta Integritas mahasiswa diharuskan mengakses menu Berkas PKS. Berikut adalah langkah-langkah yang dilakukan untuk mengakses menu Berkas PKS :

- 1. Login ke SIM PPG Prajabatan dengan email mahasiswa.
- 2. Aplikasi mengarahkan Anda ke laman beranda

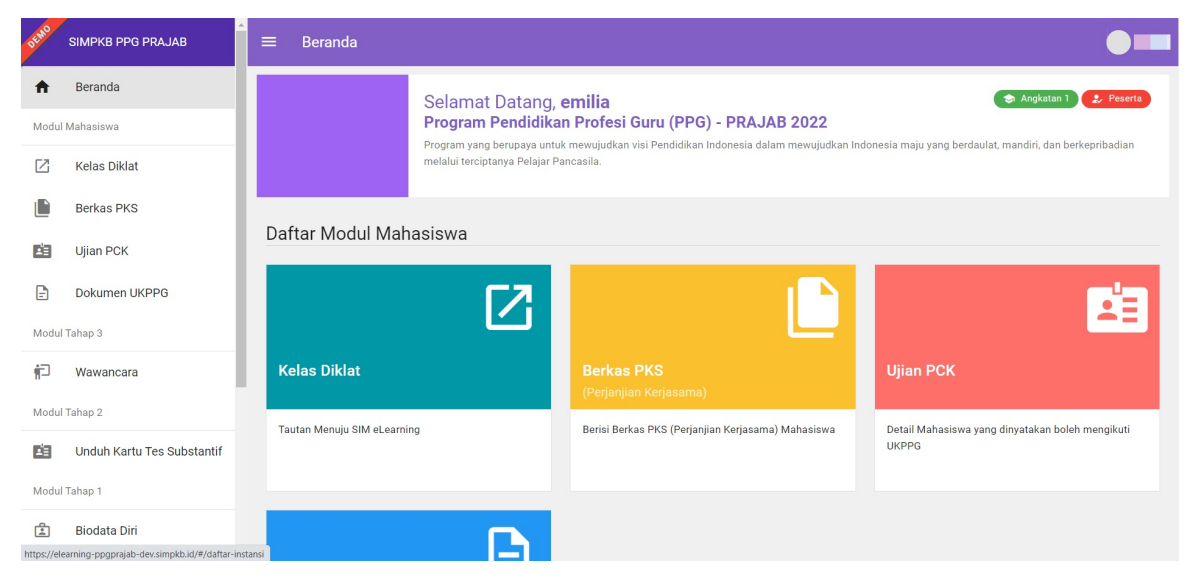

3. Klik pada card Berkas PKS

| DEMO       | SIMPKB PPG PRAJAB                                          | Ê = Beranda             | •                                                                                                    |
|------------|------------------------------------------------------------|-------------------------|----------------------------------------------------------------------------------------------------|
| ŧ          | Beranda                                                    |                         | Selamat Datang, <b>emilia</b>                                                                                                    |
| Modul      | Mahasiswa                                                  |                         | Program Pendidikan Profesi Guru (PPG) - PRAJAB 2022                                                                                                    |
| Z          | Kelas Diklat                                               |                         | Pogram yang berupaya untuk mewujuokan visi Pendidikan indonesia dalam mewujuokan indonesia maju yang berdaulat, mandiri, dan berkeprobalan melalui terciptanya Pelajar Pancasila. |
|            | Berkas PKS                                                 |                         |                                                                                                    |
| Ľ.         | Ujian PCK                                                  | Daftar Modul Ma         | hasiswa                                                                                                    |
| F          | Dokumen UKPPG                                              |                         |                                                                                                    |
| Modul      | Tahap 3                                                    |                         |                                                                                                    |
| ŕ          | Wawancara                                                  | Kelas Diklat            | Berkas PKS<br>(Perianian Keriasama) Ujian PCK                                                                                                    |
| Modul      | Tahap 2                                                    |                         |                                                                                                    |
| Å.         | Unduh Kartu Tes Substantif                                 | Tautan Menuju SIM eLear | ning Berisi Berkas PKS (Perjanjian Kerjasama) Mahasiswa Detail Mahasiswa yang dinyatakan boleh mengikuti<br>UKPPG                                                                 |
| Modul      | Tahap 1                                                    |                         |                                                                                                    |
| https://el | Biodata Diri<br>earning-ppgprajab-dev.simpkb.id/#/daftar-i | nstansi                 |                                                                                                    |

4. Anda akan diarahkan menuju detail laman Berkas PKS

| SIMPKB PPG PRAJAB                                                                                                    | ≡ PKS                                                                               |   |
|----------------------------------------------------------------------------------------------------|-------------------------------------------------------------------------------------|---|
| <ul> <li>▲ Beranda</li> <li>Modul Mahasiswa</li> <li>☑ Kelas Diklat</li> </ul>                                                                                                    | Biodata Diri<br>Informasi<br>FOTO Nama Lengkap Nomor Induk Kependudukan (NIK) Email |   |
| Berkas PKS       Image: Display the second second seco | 4X6<br>Alamat<br>Kota/Kabupaten<br>Kab. Ponorogo<br>Jawa Timur<br>-                 |   |
| Dokumen UKPPG                                                                                                    | Bidang Studi PPG<br>Pendidikan Guru Sekolah Dasar (PGSD)<br>Semester<br>2           |   |
| n Wawancara<br>Modul Tahap 2                                                                                                    | Kelengkapan Berkas PKS Semester 1                                                   | ~ |
| Modul Tahap 1                                                                                                    | Kelengkapan Berkas PKS Semester 2                                                   | Â |
| 🔊 Biodata Difl                                                                                                    | Pasiikan Anua merengkapi senurun berkas yang upertukan sesual Retentuan             |   |

## Melakukan Proses Penanda Tanganan Dokumen ePakta Integritas

Dalam tahapan penanda tanganan Pakta Integritas secara digital melalui SIMPPG terdapat beberapa tahapan yang harus dilakukan oleh mahasiswa. Tahapan tersebut antara lain 1) Konfirmasi Data Peserta; 2) Registrasi Akun; 3) Proses Penanda Tanganan; 4) Unduh Dokumen Pakta. Detail dari setiap tahapan akan dijelaskan pada paduan setiap langkah berikut :

### Konfirmasi Data Peserta

Sebelum mahasiswa melakukan registrasi akun untuk melakukan penandatanganan pakta secara digital mahasiswa akan diminta untuk melakukan konfirmasi data terlebih dahulu. Langkah-langkah melakukan konfirmasi data peserta

1. Login ke SIMPPG Prajabatan

| DEMO        | SIMPKB PPG PRAJAB                          | ≡ Beranda               |                               |                                                                |             | •=                                                        |
|-------------|--------------------------------------------|-------------------------|-------------------------------|----------------------------------------------------------------|-------------|-----------------------------------------------------------|
| A           | Beranda                                    |                         | Selamat Datang,               | emilia                                                         |             | 🗢 Angkatan 1 🔔 Peserta                                    |
| Modul       | Mahasiswa                                  |                         | Program Pendidika             | n Profesi Guru (PPG) - PRAJAB 202                              | 2           | aasia maiu yang bardaylat mandiri dan barkanribadian      |
| Z           | Kelas Diklat                               |                         | melalui terciptanya Pelajar P | k mewujuokan visi Pendidikan Indonesia dalam mewu<br>ancasila. | juakan maoi | resia maju yang berdaulai, mandiri, dan berkepirbadian    |
|             | Berkas PKS                                 |                         |                               |                                                                |             |                                                           |
| Å.          | Ujian PCK                                  | Daftar Modul Ma         | hasiswa                       |                                                                |             |                                                           |
| Ð           | Dokumen UKPPG                              |                         | [7]                           |                                                                |             | <b>-</b>                                                  |
| Modul       | Tahap 3                                    |                         | نا                            | L                                                              |             | <b></b>                                                   |
| ŧ٦          | Wawancara                                  | Kelas Diklat            |                               |                                                                |             | Ujian PCK                                                 |
| Modul       | Tahap 2                                    |                         |                               |                                                                | -           |                                                           |
| Å.          | Unduh Kartu Tes Substantif                 | Tautan Menuju SIM eLean | ning                          | Berisi Berkas PKS (Perjanjian Kerjasama) Manasi                | swa         | Detail Manasiswa yang dinyatakan boleh mengikuti<br>UKPPG |
| Modul       | Tahap 1                                    |                         |                               |                                                                |             |                                                           |
| <b>:</b>    | Biodata Diri                               |                         |                               |                                                                |             |                                                           |
| nttps://ele | arning-ppgprajab-dev.simpkb.id/#/daftar-in | stansi                  |                               |                                                                |             |                                                           |

2. Buka menu Berkas PKS

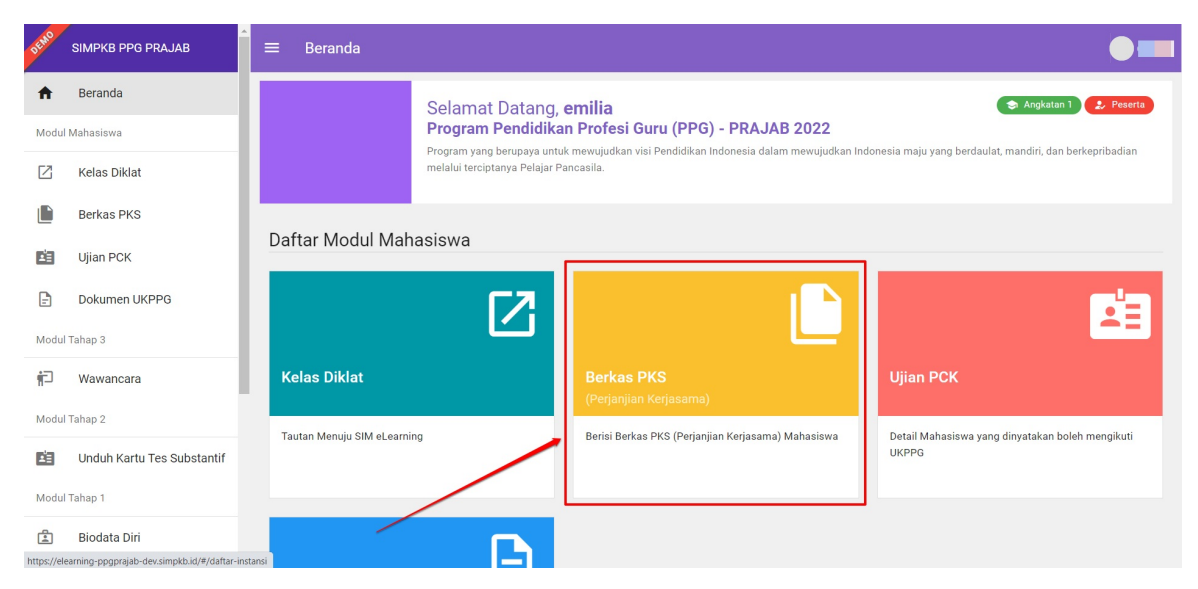

3. Klik pada tombol Konfirmasi

| DEMO  | SIMPKB PPG PRAJAB          | ≡ PKS                                                                                                    |   |
|-------|----------------------------|----------------------------------------------------------------------------------------------------|---|
| ŧ     | Beranda                    | Pendidikan Guru Sekolah Dasar (PGSD) Universitas Negeri Surabaya Ilmu Pendidikan                                                                                                    |   |
| Modul | Mahasiswa                  |                                                                                                    |   |
| Z     | Kelas Diklat               | Kelenderen Beder DKC Conserts 1                                                                                                    |   |
|       | Berkas PKS                 | reienigkapan berkas PNS Seinester i                                                                                                    |   |
| Ľ     | Ujian PCK                  | Kelengkapan Berkas PKS Semester 2                                                                                                    | ^ |
| Ð     | Dokumen UKPPG              | Pastikan Anda melengkapi seluruh berkas yang diperlukan sesuai ketentuan                                                                                                    |   |
| Modul | Tahap 3                    | Varifizzari Data Dacada Status Aksi                                                                                                    |   |
| i     | Wawancara                  | Modul ini berfungsi untuk melihat kembali data-data penting Anda sebelum mengkonfirmasi ke tahapan berikutnya.                                                                                         |   |
| Modul | Tahap 2                    | Registrasi Akun (Privy)         Status         Aksi           Modul ini memungkinkan untuk Anda untuk melakukan beberapa tahapan Pendaftaran / Registrasi yang diperlukan.         BELUM         MULAI |   |
| Å     | Unduh Kartu Tes Substantif | Penandanganan Pakta (Privy)         Status         Aksi           Modul ini memungkinkan untuk Anda untuk melakukan Penandatangan dokumen Pakta.         BELUM         MULAI                           |   |
| Modul | Tahap 1                    | Unduh Dokumen Penandatanganan Pakta Aksi                                                                                                    |   |
| 4     | Biodata Diri               | Silakan unduh dokumen pakta yang sudah ditandatangani secara daring.                                                                                                    | 0 |

4. Isikan nomor ponsel aktif

Nomor telp yang diisikan harus nomor yang aktif dan dapat menerima SMS. Pastikan juga nomor yang Anda masukkan tersedia pulsa yang cukup untuk menerima otp melalui SMS.

#### 5. Klik Simpan

| × Konfirmasi D | ata Peserta                  |                      | SIMPAN |
|----------------|------------------------------|----------------------|--------|
|                |                              |                      |        |
|                | Biodata Dasar                | 2                    |        |
|                | Nama Lengkap (Tanpa Gelar) * | NIK (Sesuai KTP) *   |        |
|                |                              | 16/16                |        |
|                | Tanggal Lahir                | Alamat Surel Aktif * |        |
|                | Nomor Ponsel Aktif *         | 1                    |        |
|                | wajib diisi                  | J                    |        |
| 1              |                              |                      |        |
|                |                              |                      |        |
|                |                              |                      |        |
|                |                              |                      |        |

### **Registrasi** Akun

Registrasi akun untuk penanda tanganan ePakta Integritas dilakukan dengan beberapa tahapan yaitu : 1) Memasukkan kode OTP; 2) Melakukan swafoto dan; 3) foto KTP. Berikut adalah langkah-langkah untuk melakukan penanda tanganan ePakta Integritas :

Tahapan Registrasi Pengguna

Registrasi Pengguna merupakan halaman yang dapat digunakan untuk melengkapi data informasi User (pendaftar) dalam penerbitan sertifikat elektronik. Registrasi User memiliki beberapa fitur, meliputi:

| No | Nama Fitur                                                     | Definisi                                                                                                    |  |
|----|----------------------------------------------------------------|----------------------------------------------------------------------------------------------------|--|
| 1  | Verifikasi<br>OTP                                              | Halaman untuk melakukan validasi kode OTP yang akan dikirim melalui nomor handphone dan email                                                                                                    |  |
| 2  | Terms of Use                                                   | Halaman yang berisi syarat dan ketentuan penggunaan tanda tangan dan sertifikat elektronik.                                                                                                    |  |
| 3  | Verifikasi<br>Wajah &<br>Swafoto                               | Halaman untuk melakukan verifikasi wajah.                                                                                                    |  |
| 4  | Pindai KTP                                                     | Halaman untuk melakukan upload foto KTP.                                                                                                    |  |
| 5  | Lengkapi Info<br>Tambahan                                      | Halaman untuk mengisi informasi tambahan terkait data diri User.                                                                                                    |  |
| 6  | Notifikasi<br>Registrasi                                       | Halaman untuk memberikan informasi terkait hasil verifikasi registrasi.                                                                                                    |  |
|    | a. Registrasi<br>Berhasil                                      | Halaman untuk memberikan informasi bahwa registrasi berhasil.                                                                                                    |  |
|    | b. Softreject<br>Registration                                  | Halaman untuk memberikan informasi bahwa registrasi gagal karena terdapat data yang<br>tidak sesuai, namun User dapat melakukan registrasi ulang.                                                                                                    |  |
|    | c. Hardreject<br>Registration                                  | Halaman untuk memberikan informasi bahwa registrasi gagal karena data yang dimasukan<br>sudah terdaftar, User tidak dapat melakukan registrasi ulang.                                                                                                    |  |
|    | b. Softreject<br>Registration<br>c. Hardreject<br>Registration | Halaman untuk memberikan informasi bahwa registrasi gagal karena terdapat data yang<br>tidak sesuai, namun User dapat melakukan registrasi ulang.<br>Halaman untuk memberikan informasi bahwa registrasi gagal karena data yang dimasukan<br>sudah terdaftar, User tidak dapat melakukan registrasi ulang. |  |

- 1. Pastikan sudah melakukan proses konfirmasi data
- 2. Klik tombol **Mulai** pada bagian registrasi akun

| DEMO | SIMPKB PPG PRAJAB          | ≡ PKS                                                                                                    | emilia |
|------|----------------------------|----------------------------------------------------------------------------------------------------|--------|
| ħ    | Beranda                    | Pendidikan Guru Sekolah Dasar (PGSD) Universitas Negeri Surabaya Ilmu Pendidikan<br>Semester<br>2                                                                             |        |
| Modu | Mahasiswa                  |                                                                                                    |        |
| Z    | Kelas Diklat               |                                                                                                    |        |
|      | Berkas PKS                 | Kelengkapan Berkas PKS Semester 1                                                                                                    | ~      |
| Ľ:   | Ujian PCK                  | Kelengkapan Berkas PKS Semester 2                                                                                                    | ^      |
| -    | Dokumen UKPPG              | Pastikan Anda melengkapi seluruh berkas yang diperlukan sesuai ketentuan                                                                                                    |        |
| Modu | Tahap 3                    | Konfirmasi Data Peserta                                                                                                    |        |
| ŕ    | Wawancara                  | Modul ini bertungsi untuk melihat kembali data-data penting Anda sebelum mengkonfirmasi ke tahapan berikutnya.                                                                |        |
| Modu | Tahap 2                    | Registrasi Akun (PINY)<br>Modul ini memungkinkan untuk Anda untuk melakukan beberapa tahapan Pendaftaran / Registrasi yang diperlukan.                                        |        |
| 2    | Unduh Kartu Tes Substantif | Penandanganan Pakta (Privy)         Status         Aksi           Modul ini memungkinkan untuk Anda untuk melakukan Penandatangan dokumen Pakta.         BELUM         MULLAT |        |
| Modu | Tahap 1                    | Unduh Dokumen Penandatanganan Pakta Status Aksi                                                                                                    |        |
| 4    | Biodata Diri               | silakan undun dokumen pakta yang sudah ditandatangani secara daring.                                                                                                    |        |

3. Sistem akan mengirimkan kode otp melalui sms ke nomor telp yang sudah kita isikan saat konfirmasi data

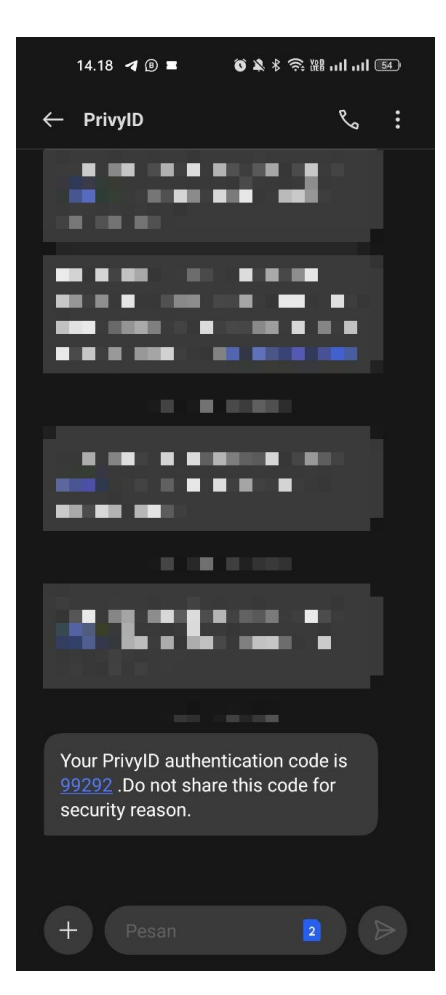

4. Masukkan kode otp yang telah dikirimkan melalui sms, kemudian klik tombol lanjutkan

| × Registrasi Privy |                                                                                                    |  |
|--------------------|----------------------------------------------------------------------------------------------------|--|
|                    | Core                                                                                                  |  |
|                    | Verifikasi kode OTP                                                                                   |  |
|                    | Kami perlu mengotentikasikan email & nomor telepon Anda. Masukkan<br>5 digit kode yang dikirimkan ke: |  |
|                    | xxxxxmoet27@yahoo.co.id<br>xxxxxxx54716                                                               |  |
|                    | Masukkan kode                                                                                         |  |
| 1                  | 99292                                                                                                 |  |
| 2                  | Lanjutkan                                                                                             |  |

- 5. Selanjutnya silakan dibaca dan dipahami persetujuan pembuatan sertifikat elektronik sesuai dengan apa yang tertampil pada aplikasi
- 6. Apabila sudah dipahami dan disetujui, silakan centang pada bagian "Saya setuju demham ketentuan di atas" dan klik tombol **Lanjutkan**

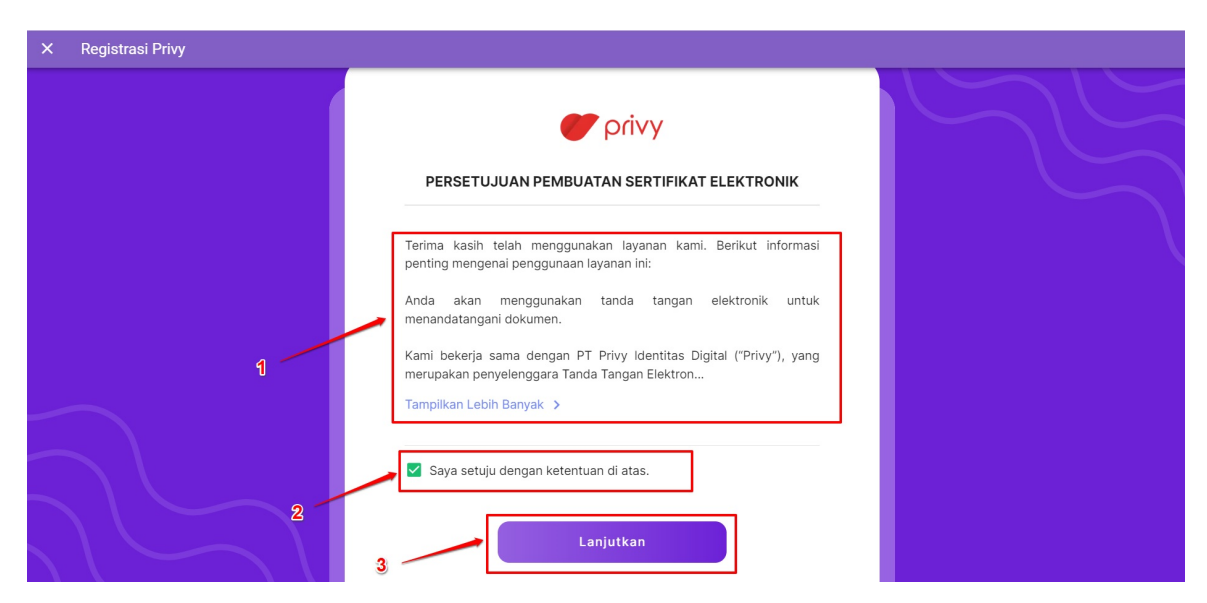

- 7. Tahapan selanjutnya Anda akan diminta untuk melakukan KYC atau verifikasi kesesuaian data Anda. Dalam tahapan ini Anda akan diminta untuk melakukan verifikasi wajah dan foto KTP.
- 8. Klik pada bagian Verifikasi Wajah dan Swafoto untuk melanjutkan proses pendaftaran.

| × Registrasi Privy       |                                                |   |  |
|--------------------------|------------------------------------------------|---|--|
|                          | Upload Dokumen                                 |   |  |
|                          | Pindai & unggah data                           |   |  |
|                          | Verifikasi Wajah & Swafoto<br>Kok untuk langut | > |  |
|                          | Unggah Foto KTP                                | > |  |
| $\langle \cdots \rangle$ |                                                |   |  |

9. Sistem akan menampilkan petunjuk melakukan verifikasi wajah, silakan dibaca dan dipahami setiap instruksi yang diberikan kemudian klik tombol **Mulai** 

| × Registrasi Privy |                                                                                                    |  |
|--------------------|----------------------------------------------------------------------------------------------------|--|
|                    |                                                                                                    |  |
| 1                  | Mohon pastikan:         • Pastikan posisi wajah Anda sesuai garis lingkaran         • Pengambilan swafoto dengan kondisi pencahayaan yang baik         • Anda telah melepas kacamata, topi, atau masker |  |
| 2                  | Mulði                                                                                                    |  |

- 10. Sistem akan menampilkan area untuk melakukan verifikasi wajah Anda, silakan lakukan verifikasi wajah Anda dengan cara mengarahkan posisi wajah sesuai dengan lingkaran yang disediakan sampai lingkaran berwarna hijau.
- 11. Silakan tersenyum sampai proses verifikasi wajahnya sudah selesai.

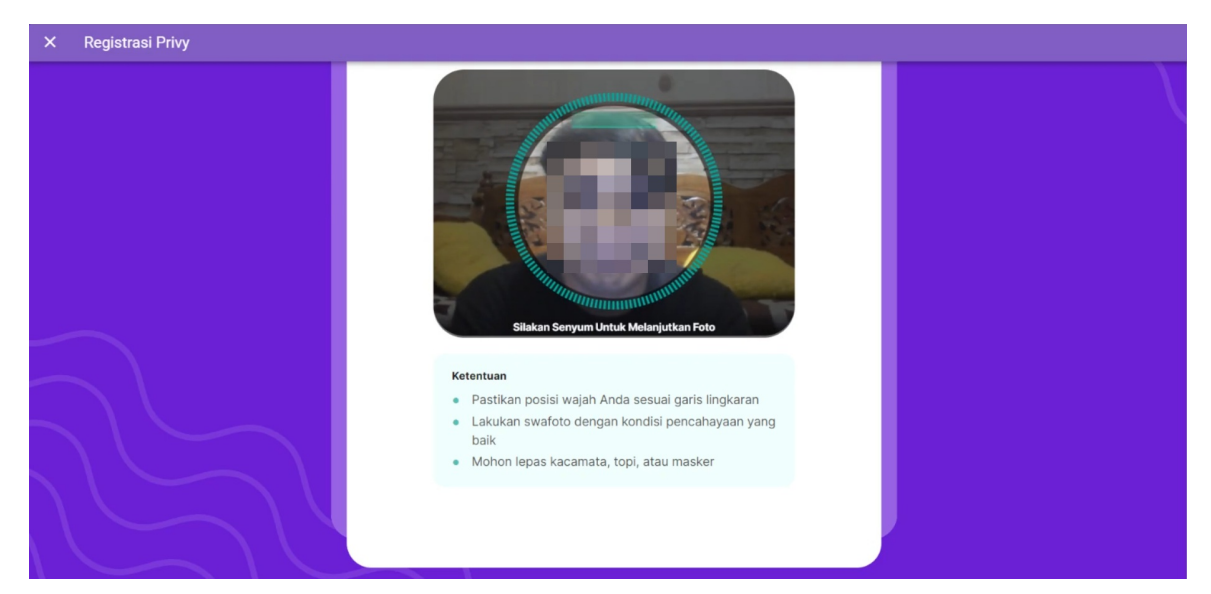

12. Apabila proses verifikasi berhasil dilakukan maka akan tertampil hasil swafoto yang dilakukan. Silakan klik **Gunakan Foto** ini apabila foto sudah sesuai atau ambil ulang apabila fotonya belum sesuai.

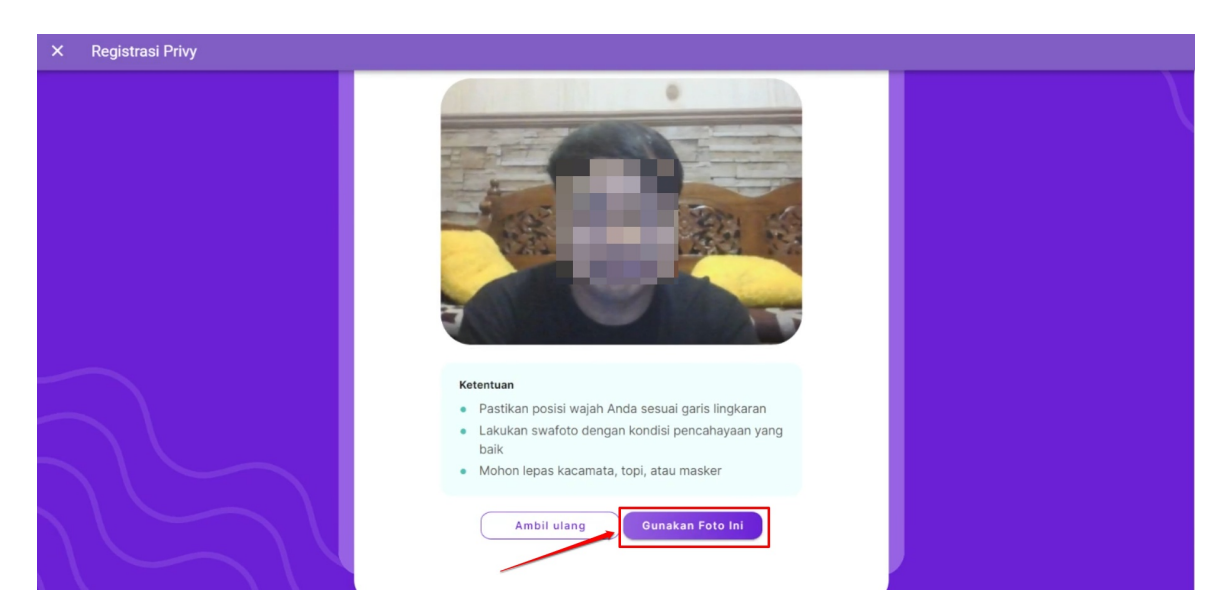

13. Selanjutnya apabila verifikasi foto telah berhasil klik pada tombol Mengerti untuk melanjutkan proses pendaftaran

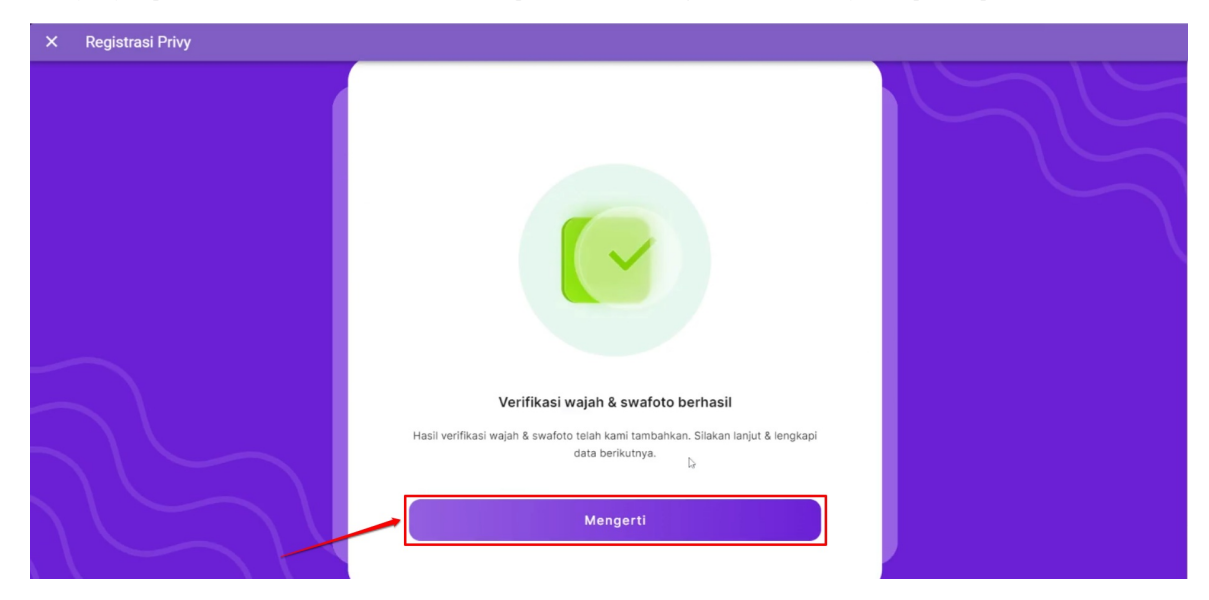

14. Silakan dilanjutkan proses unggah foto KTP Anda dengan cara klik pada bagian Unggah Foto KTP

| × Registrasi Privy |                                      |  |
|--------------------|--------------------------------------|--|
|                    | Upload Dokumen                       |  |
|                    | TANAP 1 of 2<br>Pindai & unggah data |  |
|                    | Verifikasi Wajah & Swafoto           |  |
|                    | Unggah Foto KTP 👌 >                  |  |

15. Baca petunjuk foto ktp kemudian klik tombol **Mulai** 

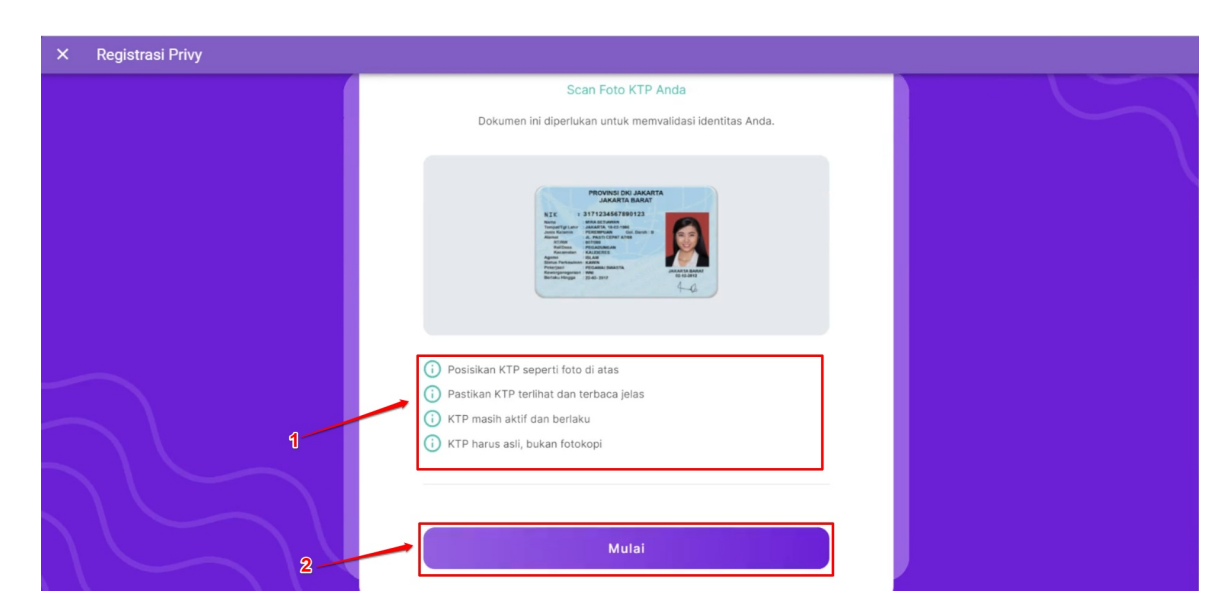

### 16. Arahkan KTP menuju ke kamera kemudian klik tombol Ambil Foto

Catatan : Pastikan gambar KTP terfoto dengan jelas dan dapat terbaca dengan baik agar memudahkan proses verifikasi data diri Anda.

| × Registrasi Privy |                                                                                                    |  |
|--------------------|----------------------------------------------------------------------------------------------------|--|
|                    | Foto KTP                                                                                                    |  |
| 1                  | Kentan   Pastikan KTP terlihat dan terbaca jelas   B. Pastikan KTP terlihat dan berbaca   B. TP masih aktif dan berlaku   B. TP harus asil, bukan fotokopi |  |
| $  \sum   C$       |                                                                                                    |  |

17. Klik tombol **Mengerti** pada bagian hasil verifikasi foto KTP

| × Registrasi Privy |                                                                                                    |  |
|--------------------|----------------------------------------------------------------------------------------------------|--|
|                    | Pindai KTP berhasil         Data KTP Anda telah kami tambahkan. Silakan lanjut & lengkapi data berikutnya.         Mengerti |  |

18. Klik tombol **Lanjutkan** untuk melanjutkan proses pendaftaran

| × Registrasi Privy |                              |   |
|--------------------|------------------------------|---|
|                    | Pindai & unggah data         | 5 |
|                    |                              |   |
|                    | 📀 Verifikasi Wajah & Swafoto |   |
|                    | 🕑 Unggah Foto KTP            |   |
|                    | Lanjutkan                    |   |

19. Konfirmasi data diri Anda kemudian klik tombol Lanjutkan

| × Registrasi Privy |                 |  |
|--------------------|-----------------|--|
|                    | Tanggal Lahir • |  |
|                    | Email *         |  |
|                    | Phone *         |  |
|                    | Lanjutkan       |  |
| M                  | Kembali         |  |

- Substrain

   Substrain

   Substrain

   Substrain

   Substrain

   Substrain

   Substrain

   Substrain

   Substrain

   Substrain

   Substrain

   Substrain

   Substrain

   Substrain

   Substrain

   Substrain

   Substrain

   Substrain

   Substrain

   Substrain

   Substrain

   Substrain

   Substrain

   Substrain

   Substrain

   Substrain

   Substrain

   Substrain

   Substrain

   Substrain

   Substrain

   Substrain

   Substrain

   Substrain

   Substrain

   Substrain

   Substrain

   Substrain

   Substrain

   Substrain

   Substrain

   Substrain

   Substrain

   Substrain

   Substrain

   Substrain
- 20. Sistem akan menampilkan jendela konfirmasi pengiriman data pendaftaran, klik **Ya, lanjut** untuk melanjutkan proses perndaftaran dan verifikasi data.

#### 21. Proses pengiriman data pendaftaran telah selesai dilakukan, silakan menunggu proses verifikasi data Anda.

Waktu proses verifikasi data menyesuaikan dengan kondisi data yang Anda kirimkan dengan data yang tercatat pada data kependudukan. Proses verifikasi maksimal membutuhkan waktu 3x24.

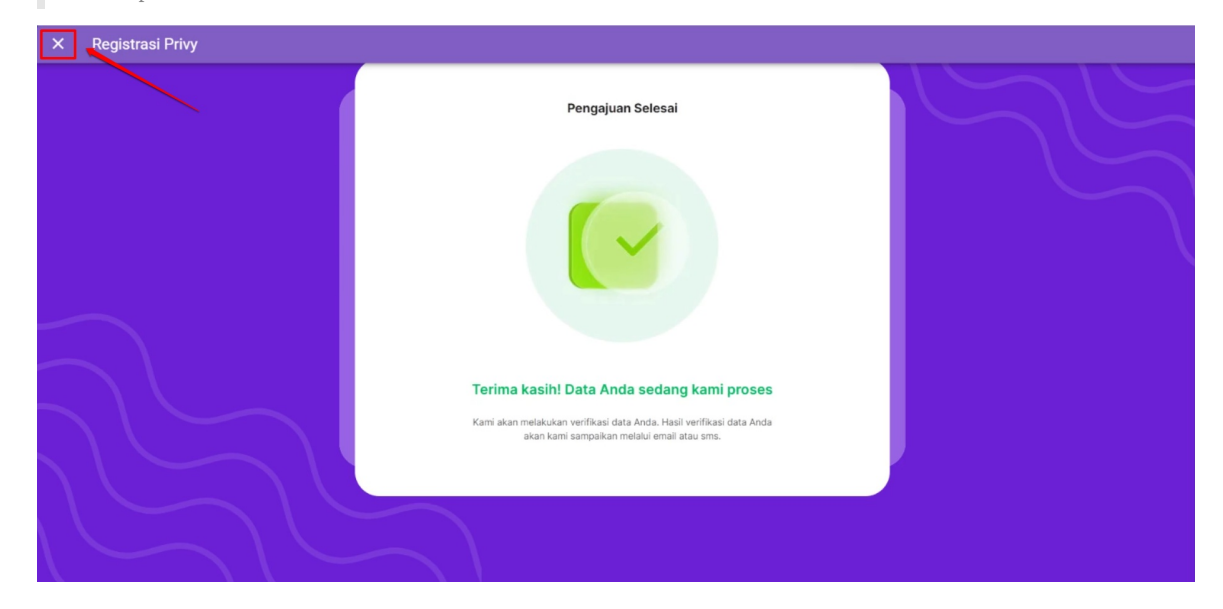

### Penanda Tanganan Pakta

- 1. Pastikan proses pendaftaran Anda sudah berhasil, apabila belum berhasil silakan dapat mengulang proses pendaftaran.
- 2. Klik tombol **Mulai** pada bagian penandatanganan pakta

| JEMO  | SIMPKB PPG PRAJAB          | E PKS                                             |                                             |                                                       |                             | • |
|-------|----------------------------|---------------------------------------------------|---------------------------------------------|-------------------------------------------------------|-----------------------------|---|
| ŧ.    | Beranda                    |                                                   | Bahasa Inggris                              | Universitas Pendidikan Indonesia                      | Pendidikan Bahasa Dan Sastr | a |
| Modul | Mahasiswa                  |                                                   | 2                                           |                                                       |                             |   |
| Z     | Kelas Diklat               |                                                   |                                             |                                                       |                             |   |
|       | Berkas PKS                 | Kelengkapan Berka                                 | as PKS Semester 1                           |                                                       |                             | Ý |
| ×1    | Ujian PCK                  | Kelengkapan Berka                                 | as PKS Semester 2                           |                                                       |                             | ^ |
| -     | Portofolio                 | Pastikan Anda r                                   | melengkapi seluruh berkas yang              | diperlukan sesuai ketentuan                           |                             |   |
| Modul | Tahap 3                    | Konfirmasi Data Peser                             | ta                                          |                                                       | Status                      |   |
| į٦    | Wawancara                  | Modul ini berfungsi untuk                         | melihat kembali data-data penting ,         | Anda sebelum mengkonfirmasi ke tahapan berikutnya.    | SUDAH                       |   |
| Modul | Tahap 2                    | Registrasi Akun (Privy)<br>Modul ini memungkinkan | )<br>untuk Anda untuk melakukan beber       | apa tahapan Pendaftaran / Registrasi yang diperlukan. | Status<br>SUDAH             |   |
| Ci I  | Unduh Kartu Tes Substantif | Penandanganan Pakta<br>Modul ini memungkinkan     | (Privy)<br>untuk Anda untuk melakukan Penar | datangan dokumen Pakta.                               | Status Aksi                 |   |
| Modul | Tahap 1                    | Unduh Dokumen Penar                               | ndatanganan Pakta                           |                                                       | Status Aksi                 |   |
| -     | Biodata Diri               | Silakan unduh dokumen p                           | akta yang sudah ditandatangani sec          | cara daring.                                          | (BELUM) UNDUH               |   |

3. Anda akan mendapat notifikasi penanda tanganan dokumen, silakan klik tombol **Buka** 

| × Pakta Privy |                                         |    |
|---------------|-----------------------------------------|----|
|               |                                         | MG |
|               |                                         |    |
|               | Hi Emalisa,                             |    |
| $\frown$      | PPG PRAJAB Untuk Ditandatangani         |    |
| $\sim$        | Kiik tombol di bawah ini untuk melihat. |    |
|               | Buka                                    |    |

4. Lakukan konfirmasi tanggal lahir untuk melanjutkan proses penanda tanganan.

| X Pakta Privy |                                                                                                    |  |
|---------------|----------------------------------------------------------------------------------------------------|--|
|               | JAN 1<br>20                                                                                                  |  |
|               | Autentikasi tanggal lahir Anda                                                                               |  |
|               | Cukup masukkan 2 digit angka dari tanggal lahir Anda. Lebih jelasnya, klik "Cara pengisian"<br>di bawah ini. |  |
|               | Cara pengisian. 🚯                                                                                            |  |
| $\neg \frown$ |                                                                                                    |  |
|               | 2 Lanjutkan                                                                                                  |  |

- 5. Silakan baca pernyataan kesediaan melakukan penanda tanganan dokumen pakta integritas kemudian centang pada bagian "Saya setuju dengan ketentuan di atas."
- 6. Klilk lanjutkan

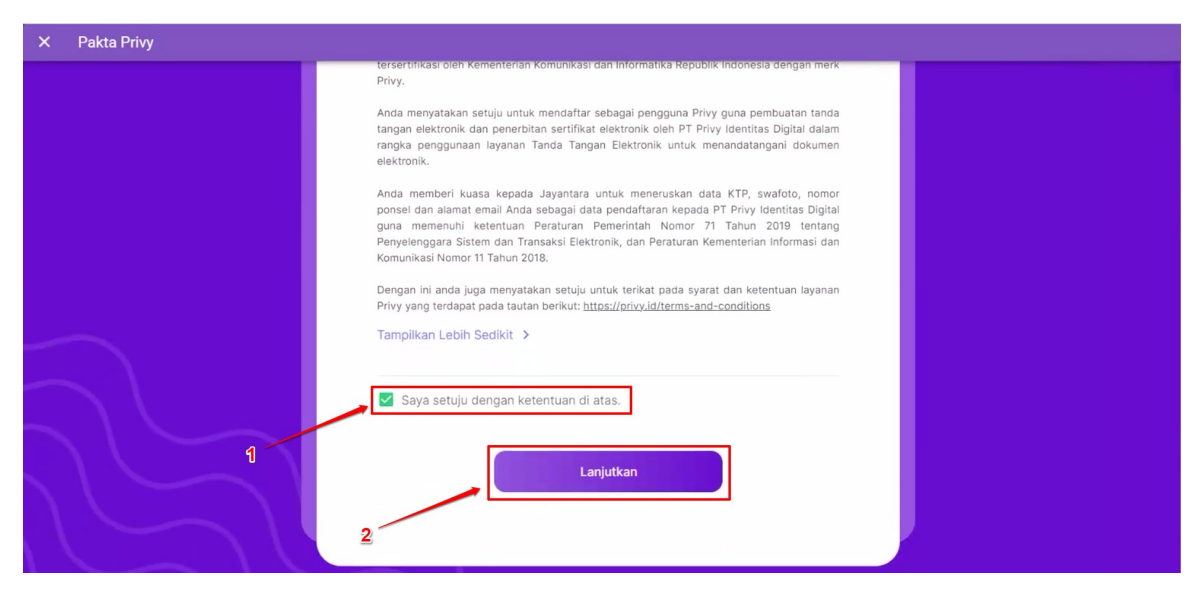

7. Sistem akan menampilkan informasi pembayaran yang harus Anda lakukan, klik **Pilih metode pembayaran** untuk memilih metode pembayaran yang akan Anda gunakan

| × Pakta Privy |                              |                            |        |  |
|---------------|------------------------------|----------------------------|--------|--|
|               |                              | ٩                          |        |  |
|               | Pakta Integritas PPG         | 1x<br>1x                   | 20,000 |  |
|               | Total<br>Jumlah yang dibayar |                            | 21,100 |  |
|               | Pilih Met                    | ode Pembayaran<br>Batalkan |        |  |
|               |                              |                            |        |  |

8. Sebagai contoh silakan pilih metode Bank transfer

| × | Pakta Privy |                            |                                                                |                                         |        |  |
|---|-------------|----------------------------|----------------------------------------------------------------|-----------------------------------------|--------|--|
|   |             |                            | 🖉 privy                                                        | ×                                       |        |  |
|   |             | Ta<br>R<br>Or              | otal<br>1 <b>p21.100</b><br>der ID #071223ePKS00000017-uZntVLH | Choose within 23:59:57<br>Order details |        |  |
|   |             | Pakta Inte S               | elect payment method                                           |                                         | 20,000 |  |
|   |             | Sub Total G<br>harga terma | SoPay<br>ত হিমাহ                                               | >                                       | 21,100 |  |
|   |             | Total<br>Jumlah ya         | BCA not NBNI                                                   | +1                                      | 21,100 |  |
|   |             | s                          | hopeePay<br>S খলচ                                              | >                                       |        |  |
|   |             |                            |                                                                |                                         |        |  |
|   |             |                            |                                                                |                                         |        |  |
|   |             |                            | ⊕ ∨ EN                                                         | Powered by Jumidtrans                   |        |  |

9. Pilih bank yang akan digunakan untuk melakukan pembayaran

| × Pakta Privy |                                                                                                    |                                                               |
|---------------|----------------------------------------------------------------------------------------------------|---------------------------------------------------------------|
| X Pakta Privy | Total Paywithin 23<br>Total Rp21.100<br>Crear & BETRIZZAR/EGODODIT-Labevour<br>Pakta Inte<br>Sub Total<br>harga terre<br>Total<br>Jumina yy<br>Mandiri | X<br>159:53<br>decola<br>21,100<br>21,100<br>21,100<br>21,100 |
|               | BRI<br>BRI<br>                                                                                                    |                                                               |

10. Salin kode bayar Anda

| Pakta Inte       Bank Mandiri       20,000         Yord State       Sub Total       Complete payment from Mandiri to the virtual account number below.       21,100         Total       Complete payment from Mandiri to the virtual account number below.       21,100       21,100         Total       Complete payment from Mandiri to the virtual account number below.       21,100       21,100         Virtual account number       Virtual account number       21,100       21,100 |     |
|----------------------------------------------------------------------------------------------------|-----|
| Total     Payta Inte     Payta Inte     20,000       Pakta Inte     Bank Mandliri     wdir*     21,100       Sub Total     Complete payment from Mandiri to the virtual account number below.     21,100       Total     Company code     21,100       Jumiah ya     Company code     21,100       Virtual account number     Virtual account number     21,100                                                                                                    | .87 |
| Pakta Inte     Bank Mandiri     20,000       Sub Total     Complete payment from Mandiri to the virtual account<br>number below.     21,100       Total     Company code     21,100       Jumitah ya     70012     Copy       Virtual account number     Virtual account number                                                                                                    |     |
| Sub Total<br>harge terms     Complete payment from Mandiri to the virtual account<br>number below.     21,100       Total     21,100       Ormpany code     21,100       Jumiah ya     70012     Copy       Virtual account number     21,100                                                                                                    |     |
| Total Company code 21,100<br>Jumlah ya 70012 Copy 21,100<br>Virtual account number                                                                                                    |     |
| Virtual account number                                                                                                    |     |
| 551766688919 Copy                                                                                                    |     |
| How to pay =                                                                                                    |     |
| Back to merchant Back to merchant                                                                                                    |     |

11. Lakukan pembayaran sesuai metode bayar yang Anda pilih

| protosyvani orga periodicali ir ur quista periodika yang diperiodika ir uru. 4. Saya tidak tidapa memilika sertika periodika yang diperiodik instaha huku UJi Kompetensi Periodikaan Profesi Guru (UKSPG) apabila saya menolaki uruki dhugasian sebagai guru mengisi formasi keiosongan guru padas atuan periodikan yang ditetapikan olek Kementerian salama minimal 2 (dua) tahun penugasan kecalali sanggun mengisi formasi keiosongan guru pada satuan periodikan yang ditetapikan olek Kementerian salama minimal 2 (dua) tahun penugasan kecalali sanggun mengisi formasi keiosongan guru pada satuan pendidikan yang ditetapikan olek Kementerian salama minimal 2 (dua) tahun. 3. Pa beredia dibugakan sebagai guru mengisi formasi keiosongan guru pada satuan Pendidikan yang ditetapikan oleh Kementerian salama minimal 2 (dua) tahun. 3. Pa beredia dibugakan sebagai guru mengisi formasi keiosongan guru pada satuan Pendidikan yang ditetapikan oleh Kementerian salama minimal 2 (dua) tahun. 3. Pa beredia dibugakan sebagai guru mengisi formasi keiosongan guru pada satuan Pendidikan yang ditetapikan oleh Kementerian salama minimal 2 (dua) tahun. 3. Pa beredia dibugakan sebagai guru mengisi formasi keiosongan guru pada satuan Pendidikan yang ditetapikan oleh Kementerian salama minimal 2 (dua) tahun. 3. Pa beredia dibugakan sebagai guru mengisi formasi keiosongan guru pada satuan Pendidikan yang ditetapikan oleh Kementerian salama mengina menterian satuan pendidikan yang ditetapikan oleh Kementerian salama (maga yang ditetapikan oleh Kementerian satuan pendidikan yang ditetapikan oleh Kementerian salama (maga yang ditetapikan oleh Kementerian salama (maga yang ditetapikan oleh Kementerian salama (maga yang ditetapikan oleh Kementerian salama (maga yang ditetapikan oleh Kementerian salama (maga yang ditetapikan oleh Kementerian salama (maga yang ditetapikan oleh Kementerian salama yang ditetapikan oleh Kementerian salama (maga yang ditetapikan oleh kementerian yang ditetapikan oleh kementerian yang dite | × Pakta Privy |                                                                                                    |  |
|----------------------------------------------------------------------------------------------------|---------------|----------------------------------------------------------------------------------------------------|--|
| Demitian Parta integritas ini saya buat dengan sebenar-benarnya dan tanpa paksaan dari pihak<br>manapun untuk digunakan sebagaimana mestinya.<br>Kab. Garut, 13 Juli 2023<br>Mahasiswa,                                                                                                    |               | pentosyarah odya pendokarah reka progladari di curik.<br>2. Saya tidak dapat memiliki settifikat pendidik yang diperoleh setelah dinyatakan kulus Uji Kompetensi<br>Pendidian Profesi unu (UKRPG) apabla saya mendidikan yang ditetapkan oleh Kementerian selama minimal<br>2 (dua) tahun penugasan, kecuali sanggup mengganti beasiswa PPG Prajabatan yang diterima ke kas<br>negara.<br>Saya bersedia ditugaskan sebagai guru mengsi formasi kekosongan guru pada satuan Pendidikan<br>yang ditetapkan oleh Kementerian selama minimal 2 (dua) tahun,<br>3. Apablia Saya terbukti melakukan kelalalan, pelanggaran, dan kesalahan lainnya, maka harus<br>menerima sanksi sesual dengan ketentuan peraturan perundang-undangan. |  |
| Q toos Q<br>D<br>Tanda Tangani                                                                                                    |               | Demikian Pakta Integritas ini saya bust dengan sebenar-benariya dan tanpa paksaan dari pihak<br>manapun untuk digunakan sebagalmana mestinya.<br>Kab. Garut, 13 juli 2023<br>Mahasiswa,                                                                                                    |  |
| Q 100% Q<br>D<br>Tanda Tangani                                                                                                    |               |                                                                                                    |  |
|                                                                                                    |               | Q toos Q<br>↓<br>Tanda Tangani                                                                                                    |  |

12. Silakan periksa dokumen pakta Anda, kemudian klik pada tombol **Tanda Tangani** 

13. Konfirmasi proses penanda tanganan pakta dengan cara klik tombol **Lanjut** 

| × Pakta Privy |                                                                                                    |                                                                                                    |                              |  |
|---------------|----------------------------------------------------------------------------------------------------|----------------------------------------------------------------------------------------------------|------------------------------|--|
|               | pembayaran biaya pe                                                                                     | endidikan PPG Prajabatan di LPTK.                                                                                                    |                              |  |
|               | 2. Saya tidak dapat memiliki sertifikat pendidik yang diperoleh setelah dinyatakan lulus Uji Kompetensi |                                                                                                    |                              |  |
|               | Pendidikan Profesi Guru (                                                                               | pertongva An Daya pendicika yang dipendeh setelah dinyatakan lukus UJi Kompetendi<br>Bilan Profesi Guru (UPRR-i) apabila saya menadak untuk dingatakan lukus UJi Kompetendi<br>Bilan Profesi Guru (UPRR-i) apabila saya menadak untuk dingatakan sebagai guru mengki<br>bathun pengasan, kecuali sanggup menggenti besiswa PPG Prajabatan yang diterima ke kas<br>an<br>persedia dibuarskan sebagai aruu meniti formati kekosonan aruu undia satuan Pendidikan<br>Iterapian A<br>mina sanka<br>Pakta Into<br>untuk digu<br>Apakah Anda yakin ingin menandatangani<br>dan membubuhkan e-Meterai di dokumen<br>ini? |                              |  |
|               | formasi kekosongan guru p                                                                               | ada satuan pendidikan yang ditetapkan oleh                                                                                                    | h Kementerian selama minimal |  |
|               | 2 (dua) tahun penugasan, k                                                                              |                                                                                                    |                              |  |
|               | negara.                                                                                                 |                                                                                                    |                              |  |
|               | Saya bersedia ditugaskan s                                                                              | sebagai guru mengisi formasi kekosongan                                                                                                    | guru pada satuan Pendidikan  |  |
|               | 2 Apphilo Sava to                                                                                       |                                                                                                    | stance make have             |  |
|               | menerima sanksi                                                                                         | Konfirmasi Data                                                                                                    | aminya, maka narus           |  |
|               | Demikian Pakta Inte                                                                                     |                                                                                                    | paksaan dari pihak           |  |
|               | manapun untuk digu                                                                                      |                                                                                                    | i juli 2023                  |  |
|               | Ap                                                                                                    | akah Anda yakin ingin menandatangar                                                                                                    | u .                          |  |
|               | da                                                                                                    | in membubuhkan e-Meterai di dokumer                                                                                                    | n                            |  |
|               |                                                                                                    | ini?                                                                                                    |                              |  |
| $\neg \Box$   |                                                                                                    | Batal                                                                                                    |                              |  |
|               |                                                                                                    | Tanda Tangani                                                                                                    |                              |  |
|               |                                                                                                    |                                                                                                    |                              |  |

14. Klik tombol Dapatkan Kode untuk mengirimkan kode OTP ke nomor telepon Anda

| X Pakta Privy |                                                                                                    |    |
|---------------|----------------------------------------------------------------------------------------------------|----|
|               | •                                                                                                    | hE |
|               |                                                                                                    |    |
|               | Autentikasi kode OTP<br>Silakan masukkan 5 digit kode yang dikirimkan via SMS ke:<br>6281xxxxxxxxx16 |    |
|               | Dapatkan Kode                                                                                        |    |

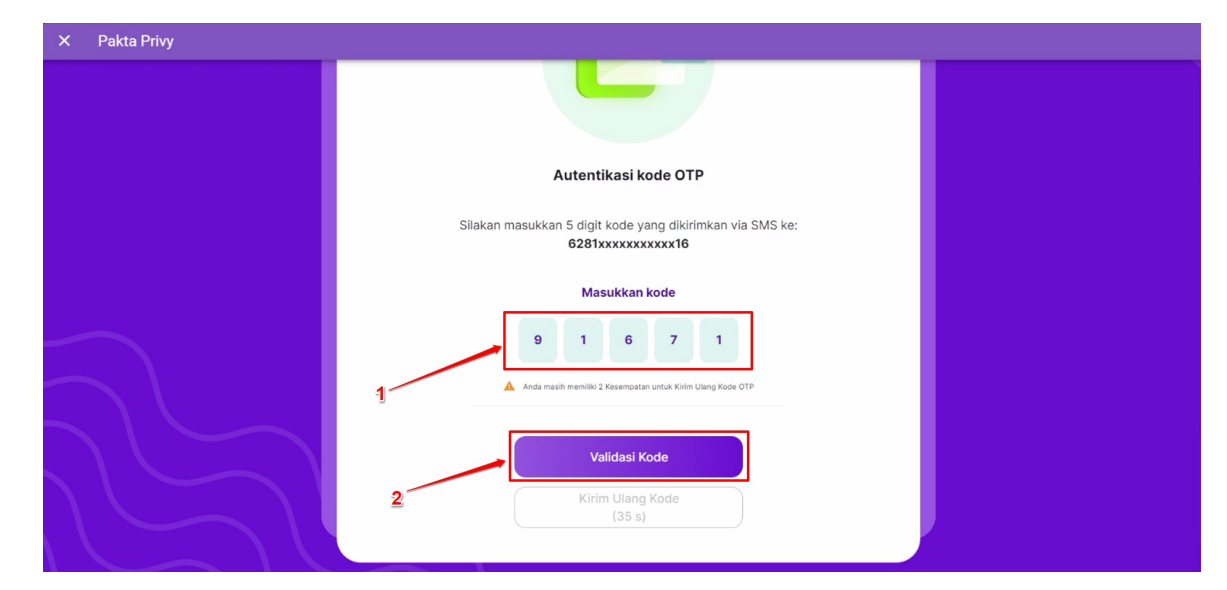

15. Masukkan kode OTP yang telah dikirim ke nomor telepon Anda, kemudian klik pada tombol Validasi Kode

16. Dokumen berhasil ditanda tangani, silakan tunggu beberapa saat sampai proses generate dokumen berhasil. Anda dapat menutup jendela penanda tanganan dokumen.

| × Pakta Privy |                                                                                  |  |
|---------------|----------------------------------------------------------------------------------|--|
|               | ٩                                                                                |  |
|               | Dokumen Ditandatangani                                                           |  |
|               | uokumen bernasii otanoatangani.<br>Dokumen Anda akan kami sampakan melalui email |  |

### **Unduh Dokumen Pakta**

- 1. Pastikan proses penanda tanganan dokumen Anda telah selesai
- 2. Silakan tunggu beberapa saat setelah dokumen Anda selesai ditanda tangani sampai tombol Unduh aktif
- 3. Klik pada tombol unduh untuk mengunduh dokumen

| SIMPKB PPG PRAJAB          | ≡ PKS                                                                                              |                                                     | •=                           |  |
|----------------------------|----------------------------------------------------------------------------------------------------|-----------------------------------------------------|------------------------------|--|
| Beranda                    | Bahasa Inggris<br>Semester                                                                         | Universitas Pendidikan Indonesia                    | Pendidikan Bahasa Dan Sastra |  |
| odul Mahasiswa             | 2                                                                                                  |                                                     |                              |  |
| Z Kelas Diklat             | Kelengkanan Berkas DKS Semester 1                                                                  | Ν                                                   |                              |  |
| Berkas PKS                 |                                                                                                    | 4F                                                  |                              |  |
| 🗐 Ujian PCK                | Kelengkapan Berkas PKS Semester 2                                                                  |                                                     |                              |  |
| Portofolio                 | Pastikan Anda melengkapi seluruh berkas yang diperlukan sesuai ketentuan                           |                                                     |                              |  |
| Odul Tahap 3               | <b>Konfirmasi Data Peserta</b><br>Modul ini berfungsi untuk melihat kembali data-data penting An   | da sebelum mengkonfirmasi ke tahapan berikutnya.    | Status<br>SUDAH              |  |
| odul Tahap 2               | Registrasi Akun (Privy)<br>Modul ini memungkinkan untuk Anda untuk melakukan beberap               | a tahapan Pendaftaran / Registrasi yang diperlukan. | Status<br>SUDAH              |  |
| Unduh Kartu Tes Substantif | Penandanganan Pakta (Privy)<br>Modul ini memungkinkan untuk Anda untuk melakukan Penanda           | atangan dokumen Pakta.                              | Status<br>SUDAH              |  |
| iodul Tahap 1              | Unduh Dokumen Penandatanganan Pakta<br>Silakan unduh dokumen pakta yang sudah ditandatangani secar | a daring.                                           | Status Aksi                  |  |
| Biodata Diri               |                                                                                                    | •                                                   |                              |  |